## Asus DSL-N12E\_C1

Please follow the below steps to configure Asus DSL-N12E\_C1 modem

- Establish a connection between the device and the router via network cable or Wi-Fi (if there's a WIFI password you have to check bottom of the router. If you turn the router over, you should see a sticker, and one of the pieces of information should say something like "Wi-Fi Password" or "WPA passcode.")
- Open a browser and type 192.168.1.1 in the address bar
- You will be prompted to enter Username: admin and Password: admin

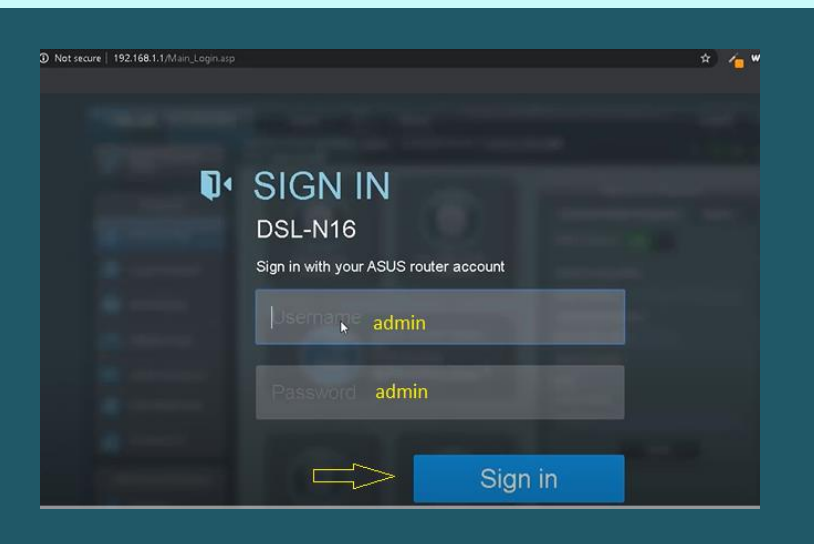

• After first log in a Wizard Opens and Modem asks you to change username and password of interface, we prefer to change password from admin to admin1234 since there's no option to skip this step then click Next

| /ISUS DSL-N12E_      | C1                                                                                                    |                                                                                                    |
|----------------------|----------------------------------------------------------------------------------------------------|----------------------------------------------------------------------------------------------------|
|                      | Setup of router ( DSL-N12E_C1 ) ac                                                                                                    | dministrator password                                                                                                    |
| Quick Internet Setup | Change the router password to prevent                                                                                                    | unauthorized access to your ASUS wireless router.                                                                                                    |
|                      | Router Login Name                                                                                                    | admin                                                                                                    |
| Internet Setup       | New Password                                                                                                    | admin1234 Very Weak                                                                                                    |
| 3 Router Setup       | Retype New Password                                                                                                    | admin1234<br>Show password                                                                                                    |
|                      | The router password is the administration<br>to your ASUS router. When you log into 1<br>router's web user interface, you will need<br>key in the username and password. The<br>default router username and password is<br>"admin / admin".<br>Username and password are case sensitiv | here       Windows Security         to       The server 192:168:1.1 at RT-N66U requires a username and password.         Warning: This server is requesting that your username and password be scrime tim an inscence manner (basic authentication without a secure connection).         /e.       idmin         Image: Remember my credentials         OK       Cancel |

• In PPPoE page keep Username and Password empty and click Manual Setting

| /ISLIS DSL-N12E      | _C1                                                                      |      |
|----------------------|--------------------------------------------------------------------------|------|
| Quick Internet Setup | PPPoE                                                                    |      |
| Check Connection     | Transfer Mode: ADSL WAN (ATM), WAN Connection Type: PPPoE, VPI/VCI: 8/35 | , ЦС |
| 2 Internet Setup     |                                                                          |      |
| (3) Router Setup     | Password                                                                 | -    |
|                      | Manual Setting Next                                                      |      |

- In Quick Manual Setting page Select Not Listed as Country and ISP
- Type VPI and VCI , VPI Should be 0 in case DSP is Ogero and 8 in case DSP is GDS while VCI Should be 35
- Select PPPoE as WAN Connection type and LLC as Encapsulation Mode then click Next

| /ISLIS DSL-N12E_C1   |                                                                                                    |                                                                                                    |  |  |  |
|----------------------|----------------------------------------------------------------------------------------------------|----------------------------------------------------------------------------------------------------|--|--|--|
| Quick Internet Setup | Quick Manual Setting                                                                                                    |                                                                                                    |  |  |  |
| Check Connection     | Quick Manual Se                                                                                                    | Setting                                                                                                    |  |  |  |
| Internet Setup       | This Quick Setup guides you to quickly configure the DSL-N12E_C1 WAN settings, please<br>select your country and ISP name from the dropdown list, click Next, and enter the<br>necessary information. Contact your Internet Service Provider (ISP) for information about<br>your DSL connection settings, if necessary |                                                                                                    |  |  |  |
| Router Setup         | Country                                                                                                    | not listed 🗸 🧹                                                                                                    |  |  |  |
|                      | ISP                                                                                                    | not listed 🗸 🤝                                                                                                    |  |  |  |
|                      | You need the Virt<br>ATM PVC. Do not                                                                                                    | irtual Path Identifier (VPI) and Virtual Channel Identifier (VCI) to set up the<br>ot change the VPI and VCI numbers unless your ISP instructs you to do so. |  |  |  |
|                      | VPI                                                                                                    | 8 0-255                                                                                                    |  |  |  |
|                      | VCI                                                                                                    | 35 32-65535                                                                                                    |  |  |  |
|                      | WAN Connection                                                                                                    | on Type V                                                                                                    |  |  |  |
|                      | Encapsulation M                                                                                                    | Mode LLC V                                                                                                    |  |  |  |
|                      |                                                                                                    | Detect again Next                                                                                                    |  |  |  |

• Type ADSL Username and Password then click Next

| /ISUS DSL-N12E_      | _C1                  |                                                              |
|----------------------|----------------------|--------------------------------------------------------------|
| Quick Internet Setup | Quick Manual Setting |                                                              |
| (1) Check Connection | Transfer Mode: AD    | SL WAN (ATM), WAN Connection Type: PPPoE, VPI/VCI: 8/35, LLC |
| Internet Setup       | Please key in the u  | sername/password and click Next.                             |
| 3 Router Setup       | User Name            | D????@idm.net.lb                                             |
|                      | Password             | *****                                                        |
|                      |                      | Manual Setting Next                                          |

• In Network Name (SSID) , type Wi-Fi Name and in Network Key type Wi-Fi Password then click Next

| /ISLIS DSL-N12E_C1   |                                                                                            |                                                                                                    |                                                   |  |  |
|----------------------|--------------------------------------------------------------------------------------------|----------------------------------------------------------------------------------------------------|---------------------------------------------------|--|--|
| Quick Internet Setup | Wireless Setting                                                                           |                                                                                                    |                                                   |  |  |
| () Check Connection  | Assign a unique name or SSI                                                                | D (Service Set Identifier) to help identify your wireless network.                                                                                                    |                                                   |  |  |
| Internet Setup       | 2.4GHz - Security<br>Network Name(SSID)                                                    | 2 ASUS                                                                                                    |                                                   |  |  |
| 3 Router Setup       | Network Key                                                                                | 2                                                                                                    |                                                   |  |  |
|                      | Enter a network key between<br>security setting is WPA2-Per<br>but this exposes your netwo | 8 and 63 characters(letters, numbers or a combination) or 64 hex digit<br>onal AES. If you do not want to set the network security, leave the security<br>k to unauthorized access. | s. The default wireless<br>urity key field blank, |  |  |

• Review Configuration Summary then click Next to save configuration and redirect you to Advanced Menu of Router

| /SUS DSL-N12E_C1                                         |                                                        |                                          |  |  |
|----------------------------------------------------------|--------------------------------------------------------|------------------------------------------|--|--|
|                                                          | Completed Network Configura                            | tion Summary                             |  |  |
| Quick Internet Setup                                     | DSL-N12E_C1 is set up with these                       | Internet and wireless settings.          |  |  |
| <ul> <li>Internet Setup</li> <li>Router Setup</li> </ul> | Network Name(SSID)<br>Network Key<br>Wireless Security | ASUS<br>123456789<br>WPA2-Personal - AES |  |  |
|                                                          | WAN Connection Type<br>VPI / VCI<br>Encapsulation Mode | PPPoE<br>8/35<br>LLC                     |  |  |
|                                                          | LAN IP<br>MAC                                          | 192.168.1.1<br>54:A0:50:74:B4:7C<br>Next |  |  |

• The following Page Opens after completing configuration wizard or if the modem is already configured

| /ISLIS DSL-N12E_C1                                                                                                    | Logout Reboot                                                                                                    | English                                                                                                    |
|----------------------------------------------------------------------------------------------------|----------------------------------------------------------------------------------------------------|----------------------------------------------------------------------------------------------------|
| Firmw                                                                                                    | are Version: <u>1.0.7.6</u> SSID: <u>ASUS</u>                                                                                                    | <u> 6</u> 8 중 9                                                                                                    |
| General   Retwork Map   Suest Network   Suest Network   Traffic Manager   Parental control   Advanced Settings   Wireless   Suest Network   Suest Network   Suest Network   Network   Suest Network   Suest Network   Network   N | Internet status: Connected<br>WAN IP: 10.113.56.42<br>DINS: @O<br>ASUS DSL-N12E_C1<br>Security level:<br>WPA2-Personal A<br>Constantion<br>Clients | System Status   2.4GHz   Wireless name(SSID)   ASUS   Authentication Method   WPA2-Per'sonal   WPA Encryption   AES   WPA-PSK key   123456789     LAN IP   192.168.1.1   PIN code   04000815   LAN MAC address |

- In case you want to use Advanced settings to configure or modify configuration of modem you have to click on Advanced Settings then go to WAN
- Under Internet Connection Tab , Select ADSL WAN (ATM) as Transfer Mode
- Select Internet as PVC Unit and Make sure WAN is enabled
- In PVC Settings type VPI and VCI, VPI Should be 0 in case DSP is Ogero and 8 in case DSP is GDS while VCI should be 35

|                                   | Internet Connecti                  | on   Port Tri               | igger Virtu                  | ial Server / Port Fo                           | rwarding DMZ DDNS                                      | NAT Pass                     | sthrough                   |        |
|-----------------------------------|------------------------------------|-----------------------------|------------------------------|------------------------------------------------|--------------------------------------------------------|------------------------------|----------------------------|--------|
| General                           | ral WAN - Internet Connection      |                             |                              |                                                |                                                        |                              |                            |        |
| Hetwork Map                       |                                    |                             |                              |                                                |                                                        |                              |                            |        |
| 🞊 Guest Network                   | DSL-N12E_C1 sup<br>menu beside WAN | ports several<br>Connection | I connection<br>Type. The se | types to WAN (wide<br>etting fields differ dep | area network). I hese type<br>ending on the connection | s are selecti<br>type you se | ed from the dro<br>lected. | opdown |
| Traffic Manager                   | PVC Summary                        |                             |                              |                                                |                                                        |                              |                            |        |
| -                                 | PVC Unit                           | VPI                         | VCI                          | Protocol                                       | Encapsulation Mode                                     | QoS                          | Internet                   | IPTV   |
| Parental control                  | Internet                           |                             |                              | PPPoA / PPPoE                                  | PPPoE LLC                                              | ubr                          | ۲.                         |        |
| Advanced Settings                 | WAN Transfer N                     | lode                        |                              |                                                |                                                        |                              |                            |        |
| 🛜 Wireless                        | Transfer Mode                      |                             |                              | ADSL WAN (AT                                   |                                                        |                              |                            |        |
| <u> </u>                          | PVC                                | -                           |                              |                                                |                                                        |                              | -                          |        |
|                                   | PVC unit                           |                             |                              | Internet 🗸                                     | ₽                                                      |                              |                            |        |
| 💮 wan                             | Enable?                            |                             | O Yes 🔘 No                   | O Yes O No                                     |                                                        |                              |                            |        |
| IPv6                              | PVC Settings                       |                             |                              |                                                | _                                                      |                              |                            |        |
|                                   | VPI                                |                             |                              | 8                                              |                                                        |                              |                            |        |
| Firewall                          | VCI                                |                             |                              | 35                                             |                                                        |                              |                            |        |
|                                   | Service Category                   |                             |                              | UBR V                                          |                                                        |                              |                            |        |
| System Log                        | PCR                                |                             |                              |                                                |                                                        |                              |                            |        |
| <ol> <li>Network Tools</li> </ol> | SCR                                |                             |                              | 0                                              |                                                        |                              |                            |        |
| ~                                 | MBS                                |                             |                              | •                                              |                                                        |                              |                            |        |

## Scroll down to Basic Configuration to Select IPV4 as IP Version and PPPoA/PPPoE as connection type

- Select PPPoE LLC as encapsulation mode and make sure default route is enabled
- In PPP Settings type ADSL username and password
- Make sure Auto PPP Authentication is Selected then scroll down to Save configuration and wait until Applying Settings

| Basic Config                  |                                                                      |  |  |
|-------------------------------|----------------------------------------------------------------------|--|--|
| IP version                    |                                                                      |  |  |
| WAN Connection Type           | PPPOA/PPPOE V                                                        |  |  |
| Enable UPnP?                  | Yes O No                                                             |  |  |
| 802.1q                        |                                                                      |  |  |
| Enable ?                      | Ves O No                                                             |  |  |
| VLAN ID                       | 0 (range: 0~4095)                                                    |  |  |
| IP Universal Settings         |                                                                      |  |  |
| Encapsulation Mode            | PPPOE LLC V                                                          |  |  |
| Default Route                 | O Yes O No                                                           |  |  |
| мто                           | o bytes (enter 0 for default)                                        |  |  |
| IPv4 Setting                  |                                                                      |  |  |
| Get the WAN IP automatically? | O Yes O No                                                           |  |  |
| IP Address                    | 0.0.0.0                                                              |  |  |
| PPP Setting                   |                                                                      |  |  |
| User Name                     | D????@idm.net.lb                                                     |  |  |
| Password                      | *****                                                                |  |  |
| PPP Authentication            | AUTO V                                                               |  |  |
|                               | O Always On (Recommended)                                            |  |  |
| Connection type               | Connect On-Demand (Close if idle for o minutes)     Connect Manually |  |  |
| TCP MSS Option                | 0 bytes (0 means use default)                                        |  |  |
| Additional pppd options       |                                                                      |  |  |
| Special Requirement from ISP  |                                                                      |  |  |
| MAC Address                   | MAC Clone                                                            |  |  |
|                               | Save                                                                 |  |  |

- Under Advanced Settings click Wireless
- In SSID textbox type Wireless Name then Select WPA2-Personal as Authentication Method
- In WPA Pre-Shared Key type Wi-Fi Password then click Apply (safest passwords are long and contain at least 8 digits of mixed letters, and numbers)

| /ISUIS DSL-N12E_        | C1 Logout Re                                                                            | eboot English 🔻                                                                                                    |
|-------------------------|-----------------------------------------------------------------------------------------|----------------------------------------------------------------------------------------------------|
| Quick Internet Setup    | Firmware Version: <u>1.0.7.6</u> SSID: <u>ASUS</u><br>General WPS Bridge Wireless MAC F | ilter RADIUS Setting Professional                                                                                                    |
| General                 | Wireless - General                                                                      |                                                                                                    |
| Retwork Map             | Set up the wireless related information below                                           |                                                                                                    |
| 😹 Guest Network         | SSID                                                                                    | ASUS                                                                                                    |
| Manager Traffic Manager | Hide SSID                                                                               | O Yes O No                                                                                                    |
| Parental control        | T Wireless Mode                                                                         | Auto v V b/g Protection<br>Under Auto mode with WEP or TKIP encryption, DSL-N12E_C1 supports the<br>maximum transmission rate of 54Mbps. |
| Advanced Settings       | Channel bandwidth                                                                       | 20/40 MHZ ~                                                                                                    |
| 🛜 Wireless              | Control Channel                                                                         | Auto v                                                                                                    |
|                         | Extension Channel                                                                       | Auto v                                                                                                    |
| () wan                  | Authentication Method                                                                   | WPA-Auto-Personal V                                                                                                    |
| Thu6                    | WPA Encryption                                                                          | TKIP+AES V                                                                                                    |
| 1940                    | WPA Pre-Shared Key                                                                      | 123456789                                                                                                    |
| Firewall                | Network Key Rotation Interval                                                           | 3600                                                                                                    |
| Administration          |                                                                                         | Apply                                                                                                    |